## <u>Instructions to Apply Online for Financial Assistance for Needy</u> <u>Students – Year 2025</u>

## 1. Logging In:

- Visit the Examinations Unit website (examfmsc@sjp.ac.lk).
- Log in to your account.

## 2. Selecting the "Hardship Fund" Option:

- After logging in, navigate to the "Other" menu.
- Select "Hardship Fund" (Refer to Figure 2.1).

|  | <b>Examinations Unit</b><br>Faculty of Management Studies and Commerce<br>University of Sri Jayewardenepura |                  |          |             |         |                     |       |      |  |  |  |
|--|----------------------------------------------------------------------------------------------------|------------------|----------|-------------|---------|---------------------|-------|------|--|--|--|
|  | Student                                                                                                    | Dept. Allocation | Academic | Examination | Results | Application/Letters | Other |      |  |  |  |
|  | Notice                                                                                                    |                  |          |             |         |                     |       |      |  |  |  |
|  | To all students                                                                                             |                  |          |             |         |                     |       | Fund |  |  |  |
|  | Figure 2.1                                                                                                  |                  |          |             |         |                     |       |      |  |  |  |

1. Select "Application" tab

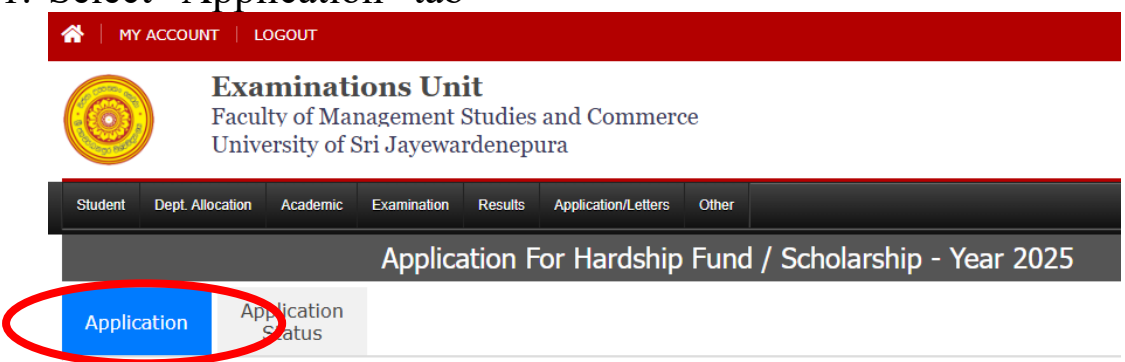

2. Please note that all fields are required.

| 3. |                                                              |                       |                                    |
|----|--------------------------------------------------------------|-----------------------|------------------------------------|
|    | Application                                                  | Application<br>Status | Enter your family income (monthly) |
|    | Total Family Income (Monthly):<br>Accommodation Information: |                       | ): Monthly income (0.00)           |
|    |                                                              |                       | n: -Select-                        |
|    |                                                              |                       |                                    |
|    |                                                              |                       | Select Accommodation               |

4. Entering your monthly income details into the "Income List Box".

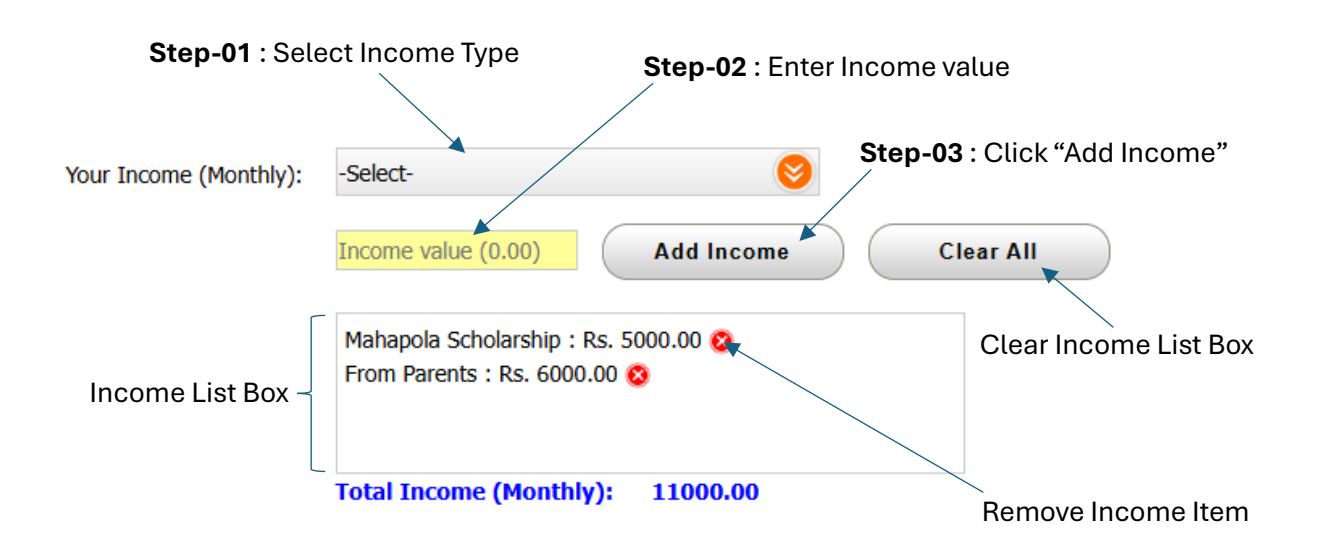

If you select 'Other' in the Monthly Income list, follow the steps below.

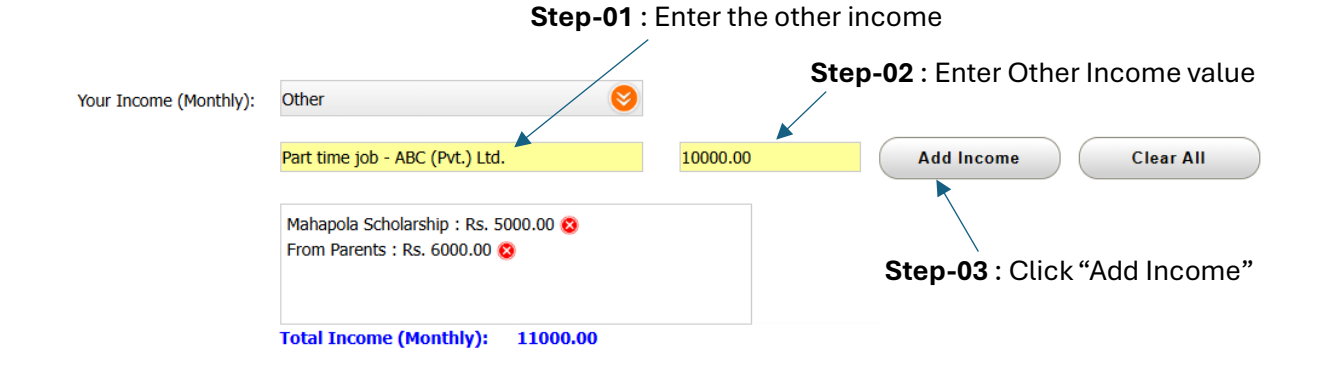

5. How to Enter Your Monthly Expense Details in the 'Expenses List' Box.

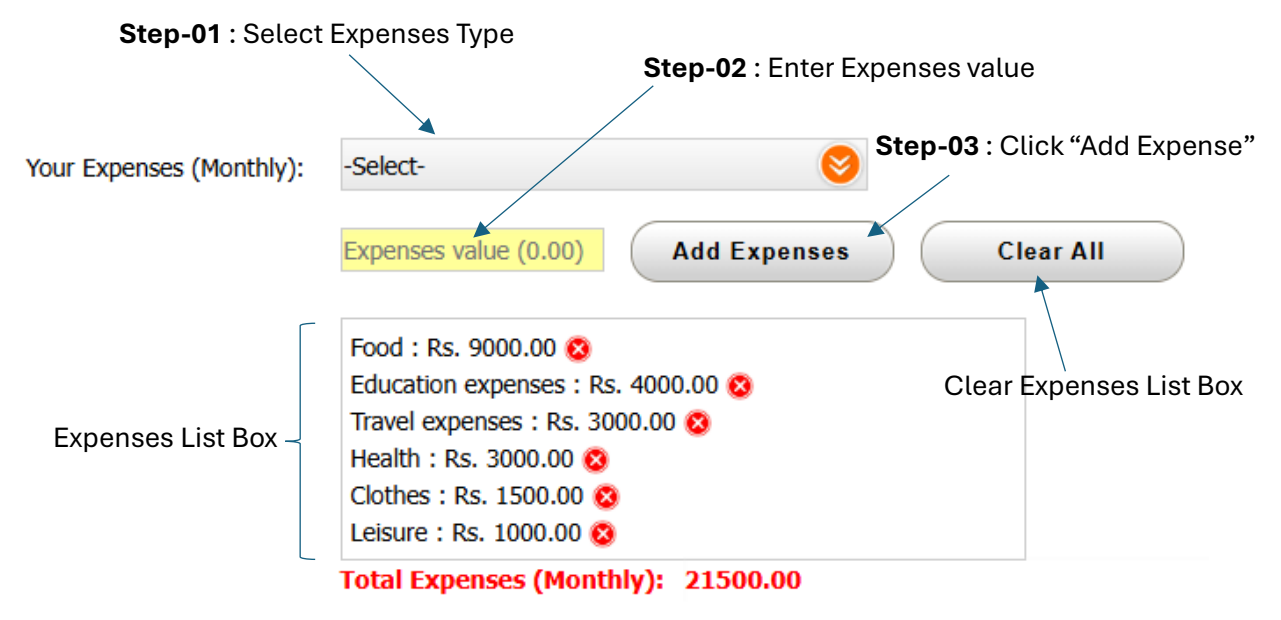

If you select 'Other' in the Monthly Expenses list, follow the steps below.

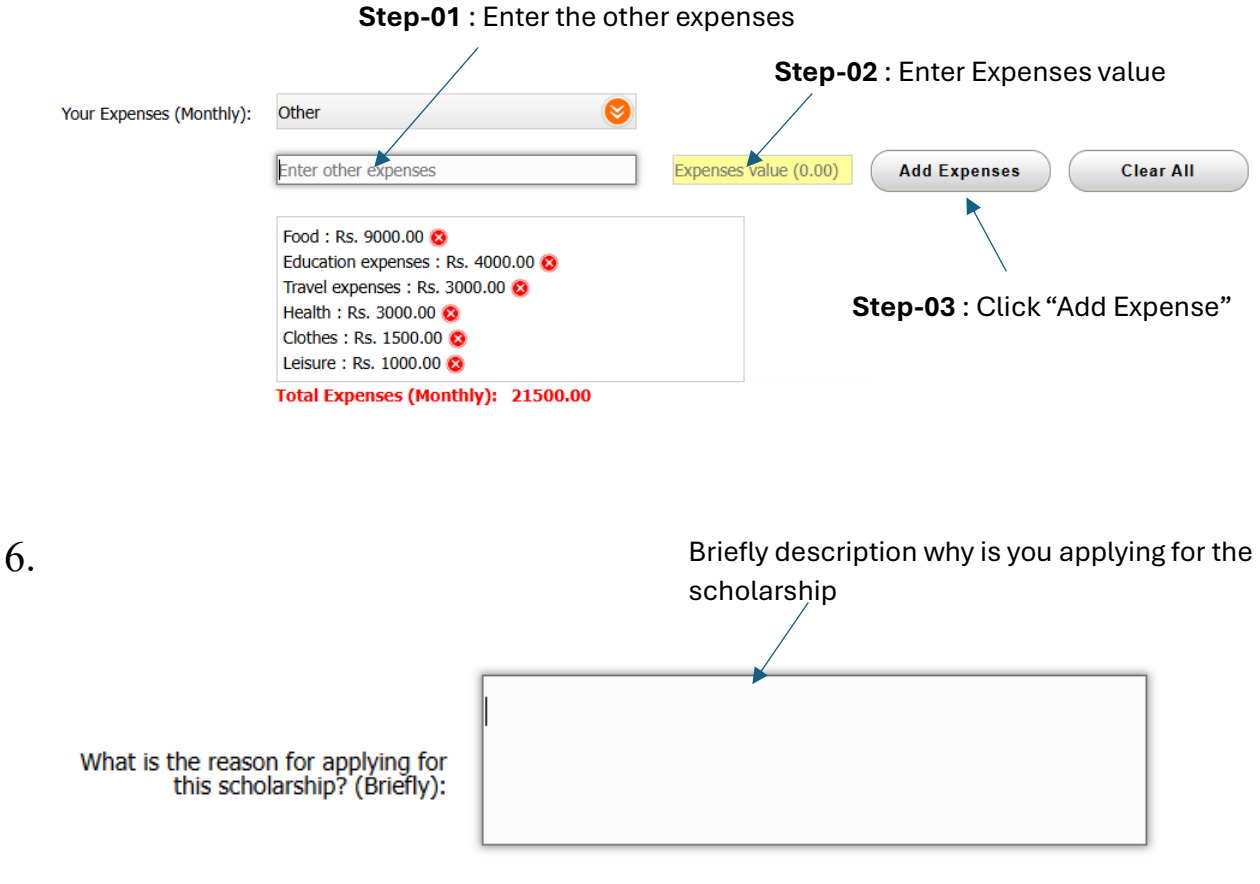

| 7   |                                                                                                    | Enter your Bank Co                             | de, Branch Code and Bank       |  |  |  |  |  |
|-----|----------------------------------------------------------------------------------------------------|------------------------------------------------|--------------------------------|--|--|--|--|--|
| / • |                                                                                                    |                                                |                                |  |  |  |  |  |
|     | Bank Code:                                                                                              |                                                |                                |  |  |  |  |  |
|     | Branch Code:                                                                                            |                                                |                                |  |  |  |  |  |
|     | Bank Account Number:                                                                                    | Account Number                                 |                                |  |  |  |  |  |
|     |                                                                                                    |                                                |                                |  |  |  |  |  |
| 8.  |                                                                                                    |                                                |                                |  |  |  |  |  |
|     | Upload Account Number of you Savings                                                                    |                                                |                                |  |  |  |  |  |
|     | Account Passbook (Only PDF)                                                                             |                                                |                                |  |  |  |  |  |
|     |                                                                                                    |                                                |                                |  |  |  |  |  |
|     | Upload Bank Copy (pdf file only)                                                                        | Choose File No file chosen                     | (Maximum file capacity is 1MB) |  |  |  |  |  |
|     | Upload Evidence (pdf file only)                                                                         | Choose File No file chosen                     | (Maximum file capacity is 1MB) |  |  |  |  |  |
|     |                                                                                                    |                                                |                                |  |  |  |  |  |
|     |                                                                                                    | Upload related docum                           | ents (Only PDF)                |  |  |  |  |  |
|     |                                                                                                    | (Request letter, studen<br>Student Record Book | t information page of the      |  |  |  |  |  |
| 0   |                                                                                                    | Student Necord Book,                           |                                |  |  |  |  |  |
| 9.  | <b>Step 01</b> - Before you click the "Submit" button please put the " $\checkmark$ " in the check box. |                                                |                                |  |  |  |  |  |
|     |                                                                                                    |                                                |                                |  |  |  |  |  |
|     | 🗌 I, hereby declare th                                                                                  | at all the foregoing information giv           | en above are true and          |  |  |  |  |  |
|     | accurate to the best of                                                                                 | of my knowledge and also I assure to a         | continue my studies as a       |  |  |  |  |  |
|     | full-time student with                                                                                  | dedication.                                    |                                |  |  |  |  |  |
|     | Submit                                                                                                  |                                                |                                |  |  |  |  |  |
|     |                                                                                                    | Step 02 - Click Submit Button                  |                                |  |  |  |  |  |